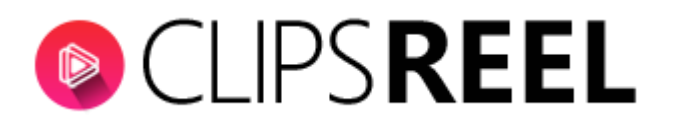

**Step 1-** In order to share your video to social account, click on share icon to share your video to social platform.

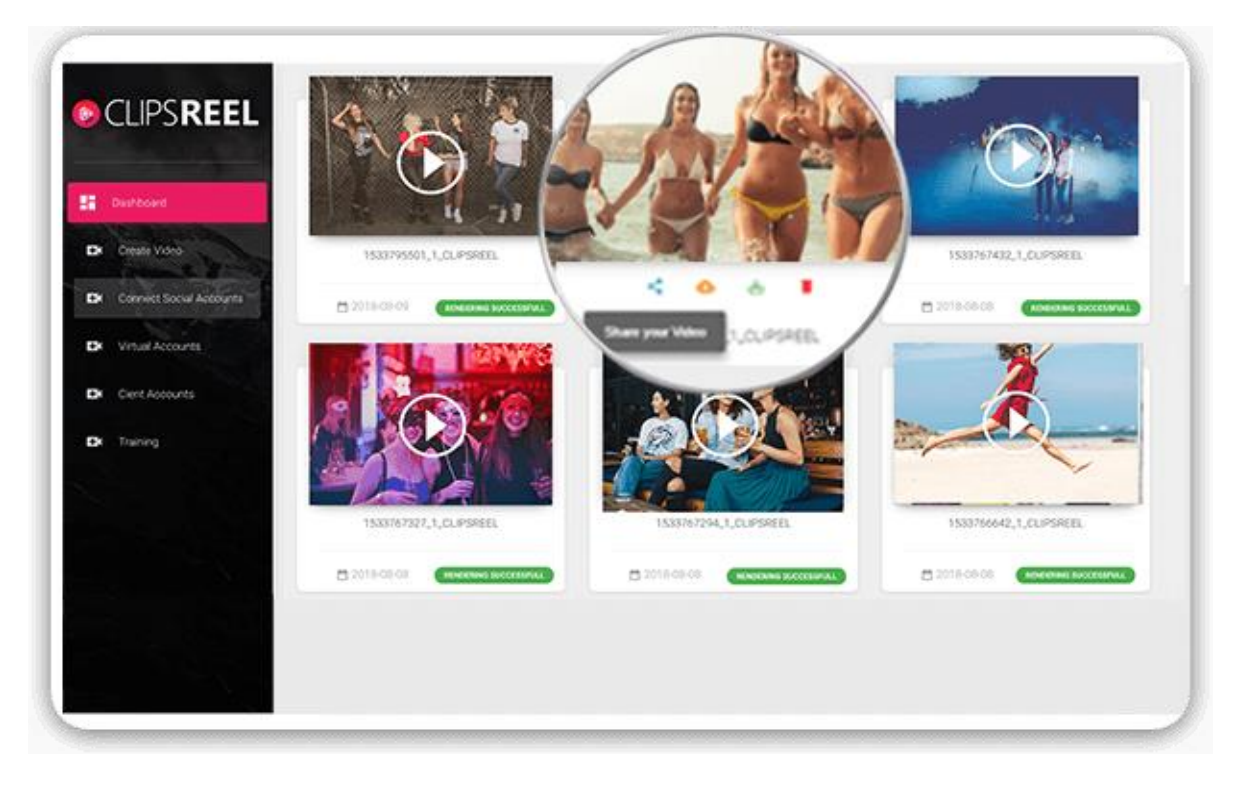

**Step 2-** Clicking on share icon *social* will get you a modal pop up in which it gives you option to select you connected social account,Add title, Description, Tags(Separted by comma).

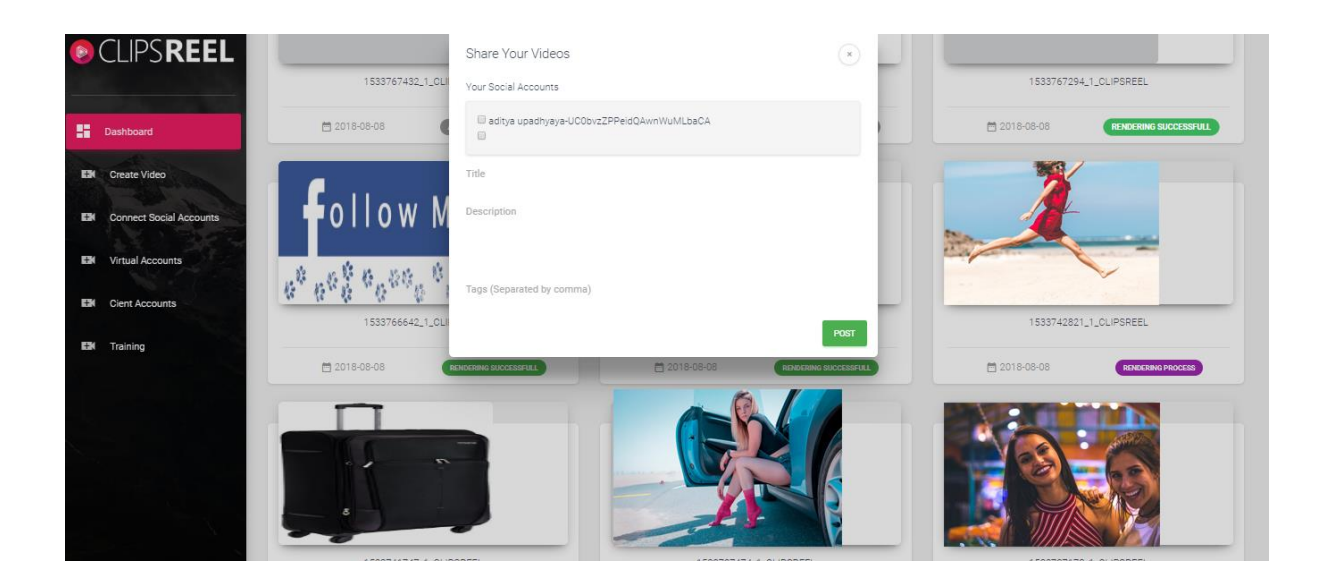

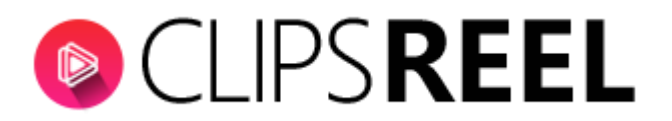

**Step 3-**When you are done with respective fields, Click on "POST" tab to share on that platform.

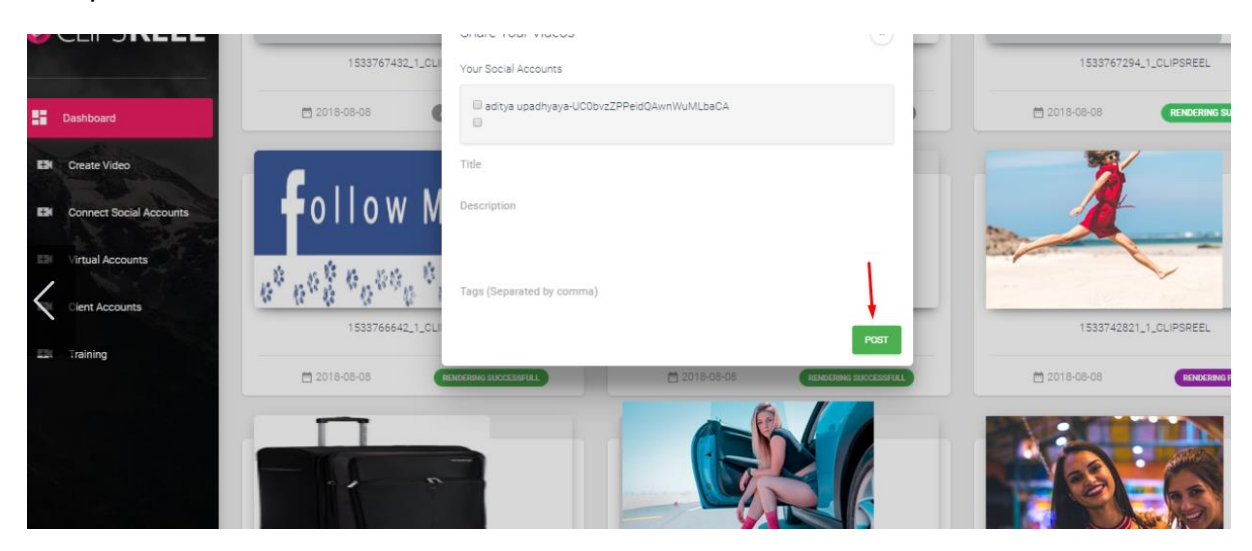

We hope you find this tutorial helpful. If you have any questions or find any issues, please reach out to us direct at-http://support.vineasx.com